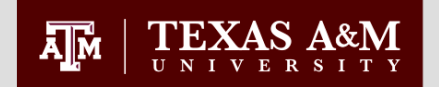

## **Conducting Degree Evaluations in Howdy**

Updated: July 2016

1

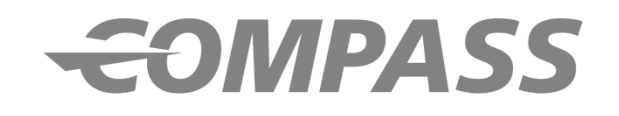

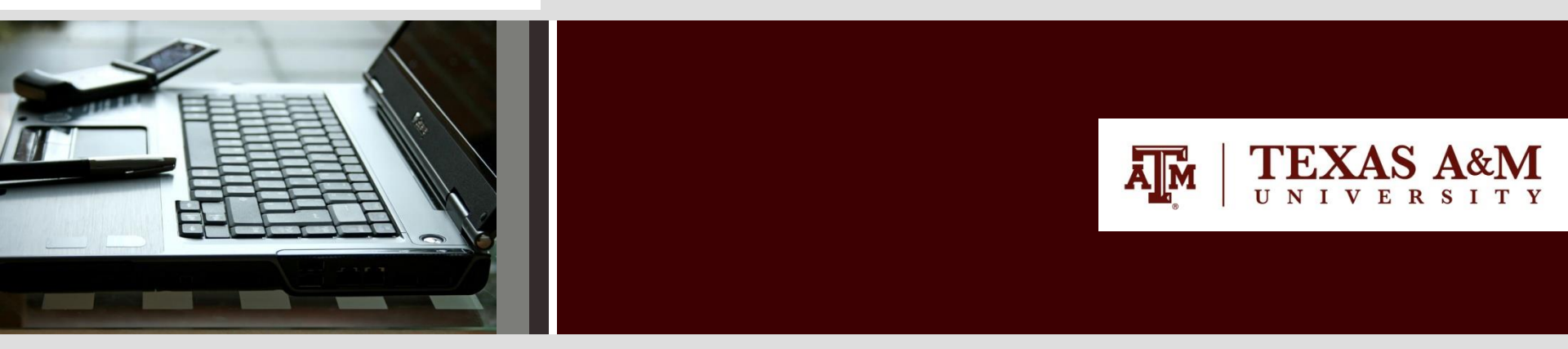

Presented by: Office of Graduate and Professional Studies

**GRADUATE AND PROFESSIONAL STUDIES** 

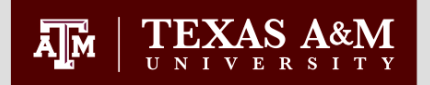

# Generating Evaluations Howdy Portal

Generating a degree evaluation is accomplished in the Howdy Portal. The Advising Tab provides links to the self-service degree evaluation pages.

### To generate a degree evaluation, first:

- Go to the Advising Tab in the Howdy Portal.
- Enter students T# or UIN or Last Name & First Name.

| Howdy                                                                                                    | Compass Reports eCampus SSO Email Search H                                                                              | elp Logout |
|----------------------------------------------------------------------------------------------------|----------------------------------------------------------------------------------------------------|------------|
|                                                                                                    | Enter search terms                                                                                                    | ٩          |
| - Home - Former Student - Advising - Employee -                                                                                                    | Research - My Howdy                                                                                                    |            |
| Advisor Dashboard Options                                                                                                    | Advising Resources                                                                                                    | Options-   |
| Return to Student Data Term: Fall 2016 - College Station  ID: -Or-                                                                                                    | <ul> <li>High Impact Learning</li> <li>Academic Resources</li> <li>Student Resources</li> <li>Advising Forms</li> </ul> |            |
| Last Name:<br>First Name:<br>Submit                                                                                                    | Advisor Degree Evaluation<br>University Adjustment System<br>Undergraduate Degree Plan Approvals                        | Options+   |
| Registration and Course Information     Options       • Online Schedule of Classes     • Course Catalog       • Transfer Course Equivalency     • Registration Schedules | Student Degree Planner FAQ                                                                                              |            |

Select Degree Evaluation

| wdy                                                            |                                                       | Return Compass                       | Reports =Campus Logout              |
|----------------------------------------------------------------|-------------------------------------------------------|--------------------------------------|-------------------------------------|
| dvisor Dashboard<br>Change Student<br>Degree Evaluation (,DEGE |                                                       |                                      |                                     |
| <b>No image</b><br>Available                                   | Classification: Freshman 0-29 Hours Honors Cohort: NA | Major: Applied Mathematical Sciences |                                     |
| Student Information:                                           | Ad                                                    | cademics:                            | Degree Evaluation:                  |
| General Student Information                                    | s                                                     | Student Grades                       | Degree Evaluation                   |
| Address and Phone                                              | F                                                     | Registration History                 | View Unofficial Transcript          |
| Student E-mail Address                                         | C                                                     | Graphic Schedule                     | View Unofficial Transcript (PDF)    |
| Test Scores                                                    | c                                                     | Concise Student Schedule             | Graduation Status Check             |
| Credit by Examination                                          | C                                                     | Detailed Student Schedule            | Undergraduate Degree Planner        |
| Advisor Comments                                               |                                                       |                                      | TSI and Core Curriculum Information |
|                                                                |                                                       |                                      |                                     |

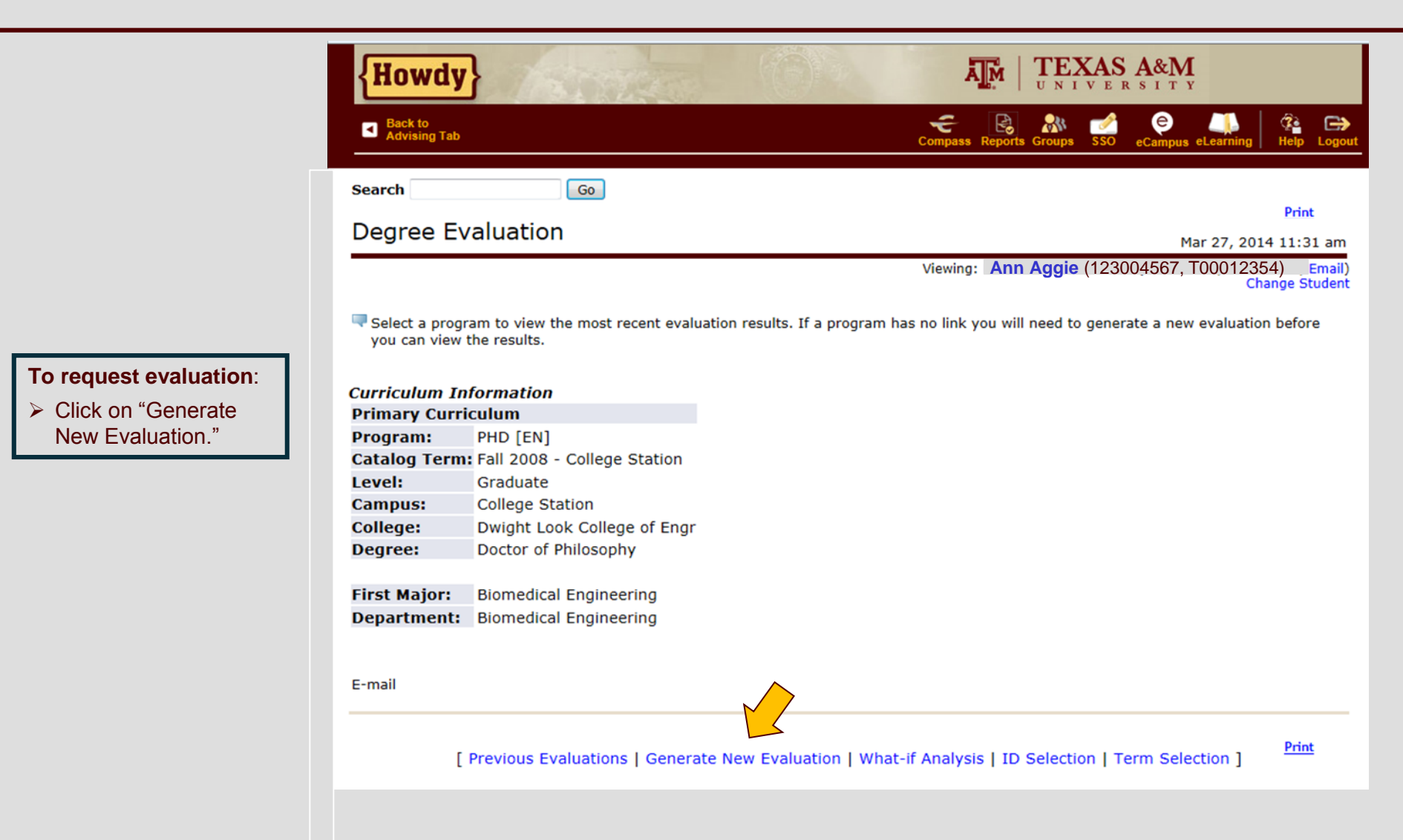

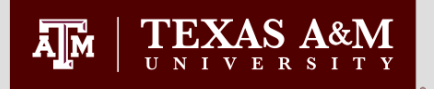

- Select the Program radio button.
- Select the appropriate term.
- Click "Generate Request."

Note:

Unchecking the "Use In-Progress Courses" box will perform a final audit, which will not include inprogress courses.

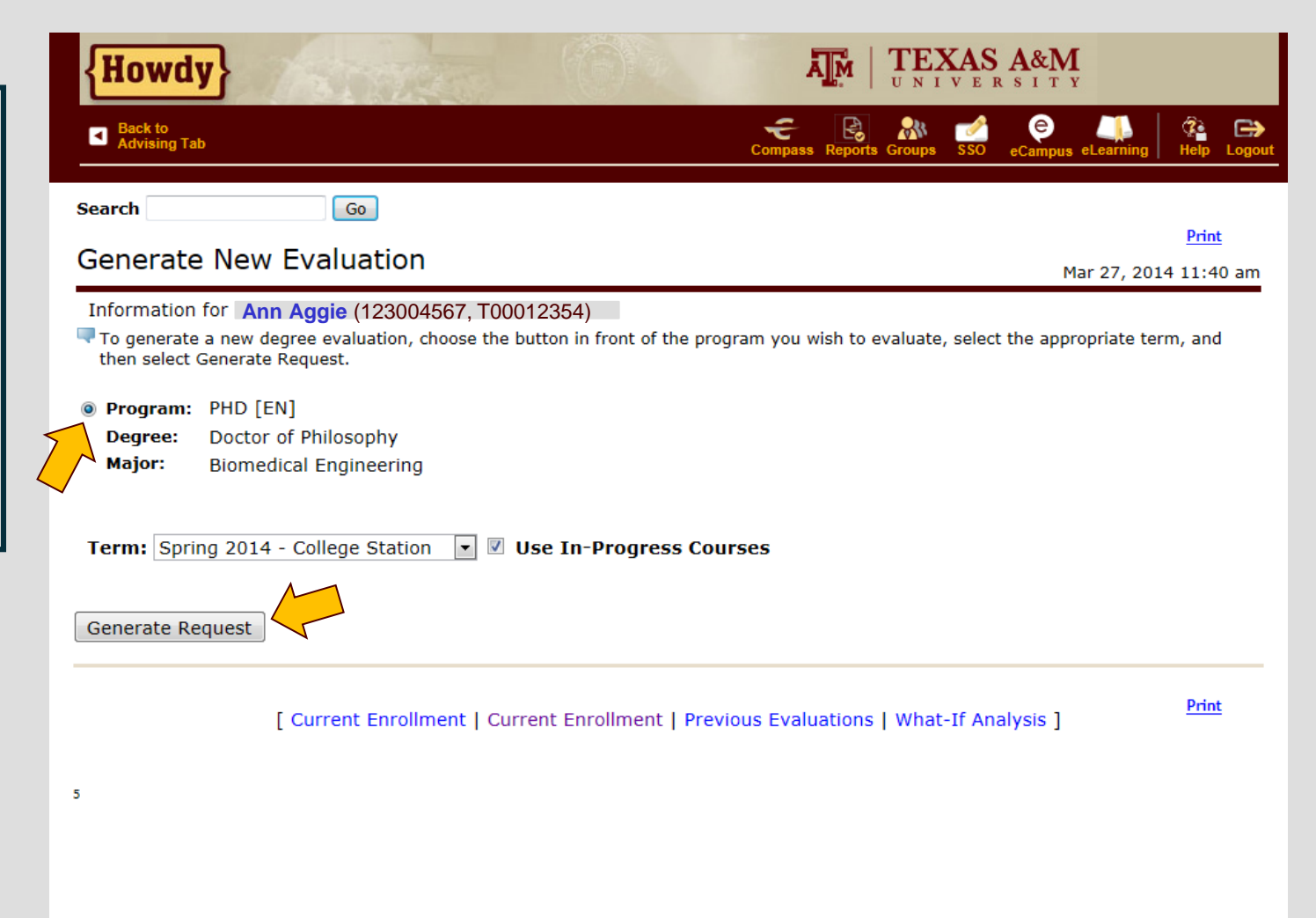

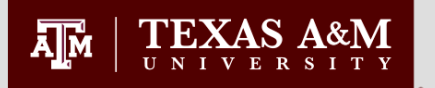

After processing your request, the degree evaluation options page is presented.

There are three different options for viewing the degree evaluation results. For graduate students, the "Detail" and "Additional Information" options are used.

#### To view:

- Select the display option you want to view.
- Click "Submit"

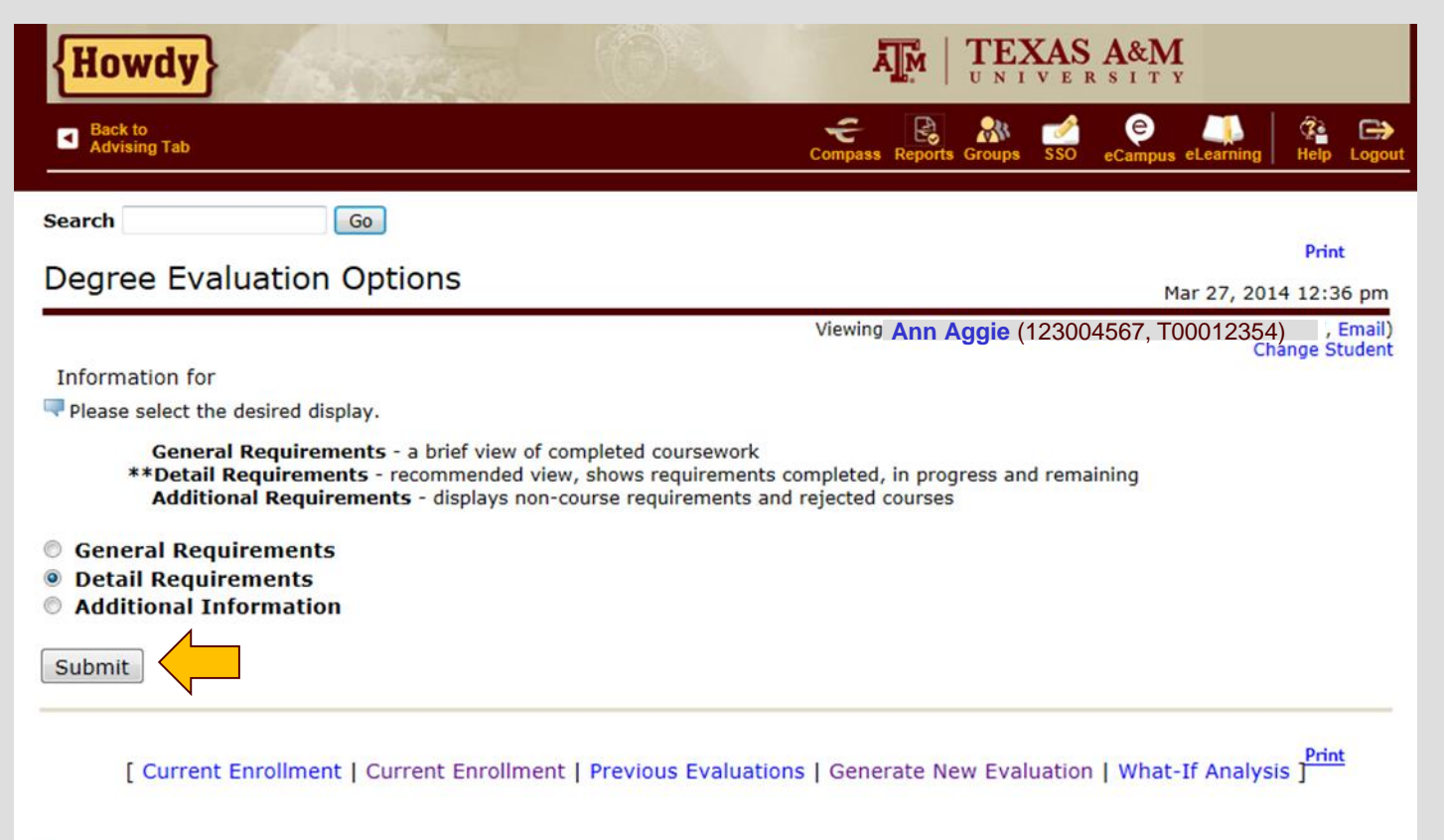

5

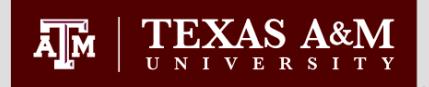

## **Detail Requirements**

Program Details Program information, Cumulative Graduate GPR

Courses for Degree Plan GPR
All degree plan courses, Degree Plan GPR

Work Not Applied

Courses which are not on the student's degree plan

- Graded Degree Plan Courses Courses on the degree plan which must be taken for a letter grade
- S/U Degree Plan Courses

Courses on the degree plan which must be taken on a satisfactory/unsatisfactory basis

## **Additional Information**

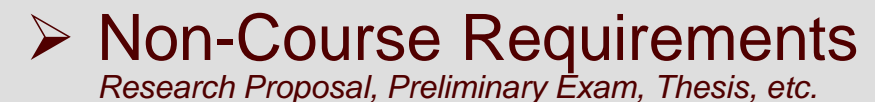

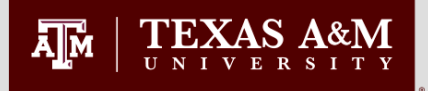

### Evaluation Detail Requirements Program Information

At the top of a graduate student's degree evaluation you will see the degree program information with details about each requirement and degree plan course limitations.

Specific limitations for degree plan courses are included in this section. The course limitation text is static and will not change as a student completes the requirements or adds courses to the degree plan.

Scroll down the page to see more degree evaluation results.

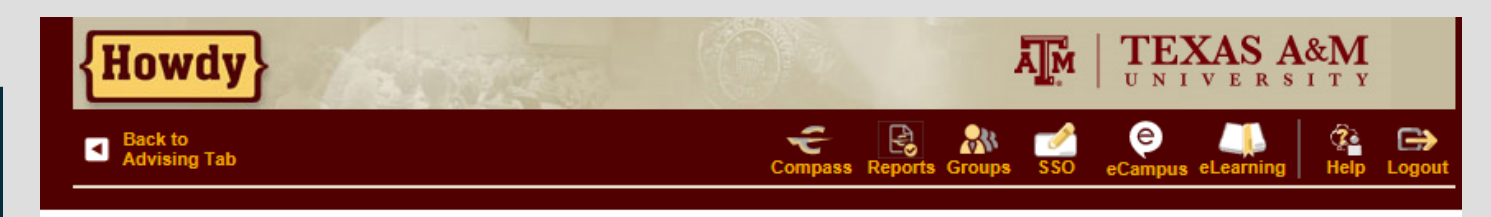

#### Program Evaluation Doctor of Philosophy

Time Limits: All requirements for the degree must be completed within ten consecutive years.

**Degree Plan:** A Graduate Degree Plan of at least 96 hrs beyond a baccalaureate degree or 64 hrs beyond a master's degree or a DVM or a MD from a U.S. institution.

Course Limitations: Courses exceeding limits below will not be considered for meeting degree requirements.

- 1. Only approved courses on the degree plan will be considered for this program.
- 2. No correspondence study may be used.
- 3. No credit hours of FREN 601 or GERM 603 may be used.
- 4. No credit hours of extension course work may be used.
- 5. For other course exclusions refer to the Graduate Catalog.

Advisory Committee: The Advisory Committee consists of at least four members of the Graduate Faculty, one of which must be from outside the student's major department.

**Residence Requirement:** If entering with a baccalaureate degree, one year plus one semester must be spent in resident study. If entering with a master's degree, or a DVM or MD from a U.S. institution, one year must be spent in resident study. One year may include two adjacent long semesters or one long semester and one adjacent 10-week summer term of 9 hrs each.

**Research Proposal:** A dissertation proposal approved by the Advisory Committee, Department Head and the Office of Graduate Studies is required.

**Preliminary Examination:** The result of the Preliminary must be received, along with the Checklist, by the Office of Graduate Studies within ten days of the oral examination date. All degree requirements must be completed within a four year time period following the preliminary exam or the preliminary exam is voided and must be repeated.

To be eligible to hold a preliminary exam, the student:

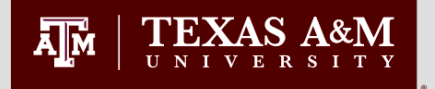

|                                                                                                    | {Howdy                                                                                              | <b>y</b> }                                                                                                    | 1                 |                              |                                                                                                    |             | Ā            |                                                                 | XAS A                                                   | & <b>M</b>             |          |              |
|----------------------------------------------------------------------------------------------------|----------------------------------------------------------------------------------------------------|----------------------------------------------------------------------------------------------------|-------------------|------------------------------|----------------------------------------------------------------------------------------------------|-------------|--------------|-----------------------------------------------------------------|---------------------------------------------------------|------------------------|----------|--------------|
|                                                                                                    | Back to<br>Advising Tab                                                                             | b                                                                                                    |                   |                              |                                                                                                    |             | Compass F    | Reports Groups                                                  | SSO e(                                                  | e 🌉<br>Campus eLearnin | g Help   | C><br>Logout |
| The degree program used for the evaluation.                                                                           | Program Eva<br>Program :<br>Campus :<br>College :<br>Degree :<br>Level :<br>Majors :<br>Departments | valuation<br>PHD [EN]<br>College Station<br>Dwight Look College of Engr<br>Doctor of Philosophy<br>Graduate<br>Biomedical Engineering<br>ts : Biomedical Engineering |                   | C<br>Engr E<br>R<br>R<br>C   | Catalog Term :<br>Evaluation Term :<br>Expected Graduation Date<br>Request Number :<br>Results as of :<br>Minors :<br>Concentrations : |             |              | Fall 2008 - 0<br>Spring 2014<br>May 20, 201<br>2<br>Mar 27, 201 | - College Station<br>14 - College Station<br>014<br>014 |                        |          |              |
|                                                                                                    |                                                                                                    |                                                                                                    | Met               | Credits                      |                                                                                                    | Courses     |              |                                                                 |                                                         |                        |          |              |
| Graduate Cumulative GPR<br>≻ Listed in the Program<br>GPA field                                                       | Total Require<br>Program GPA<br>Overan GPA :<br>Other Course                                        | d :<br>:<br>Information                                                                                                    | Yes<br>Yes<br>Yes | <b>Required</b><br>3.0<br>.0 | Used<br>104.000<br>0 4.00<br>0 4.00                                                                                                    | Required    | Used<br>29   |                                                                 |                                                         |                        |          |              |
| <ul> <li>Calculated with all<br/>courses which are<br/>eligible to be used on the<br/>graduate degree plan</li> </ul> | Transfer :<br>In Progress :<br>Unused :<br>This is NOT an                                           | official evaluation.                                                                                                    |                   |                              | 0.000<br>1.000<br>153.000                                                                                                    | )           | 0<br>1<br>55 |                                                                 |                                                         |                        |          |              |
|                                                                                                    | Area : 0                                                                                            | Courses for Degree I                                                                                                    | Plan G            | PR ( 101.00                  | <b>00 credits )</b>                                                                                                    | - Met       | ades of D    | For II are no                                                   | t accenta                                               | ble for degree         | nlan cre | dit and m    |
|                                                                                                    | Met                                                                                                 | grade of C or better or<br>Condition Rule Subje                                                                                                    | Satisf            | actory (S).                  | High Requir                                                                                                    | red Require | d Term       | Subject Cou                                                     | urse Title                                              |                        | Att      | ribute C     |

### Evaluation Detail Requirements Graduate Degree Plan GPR

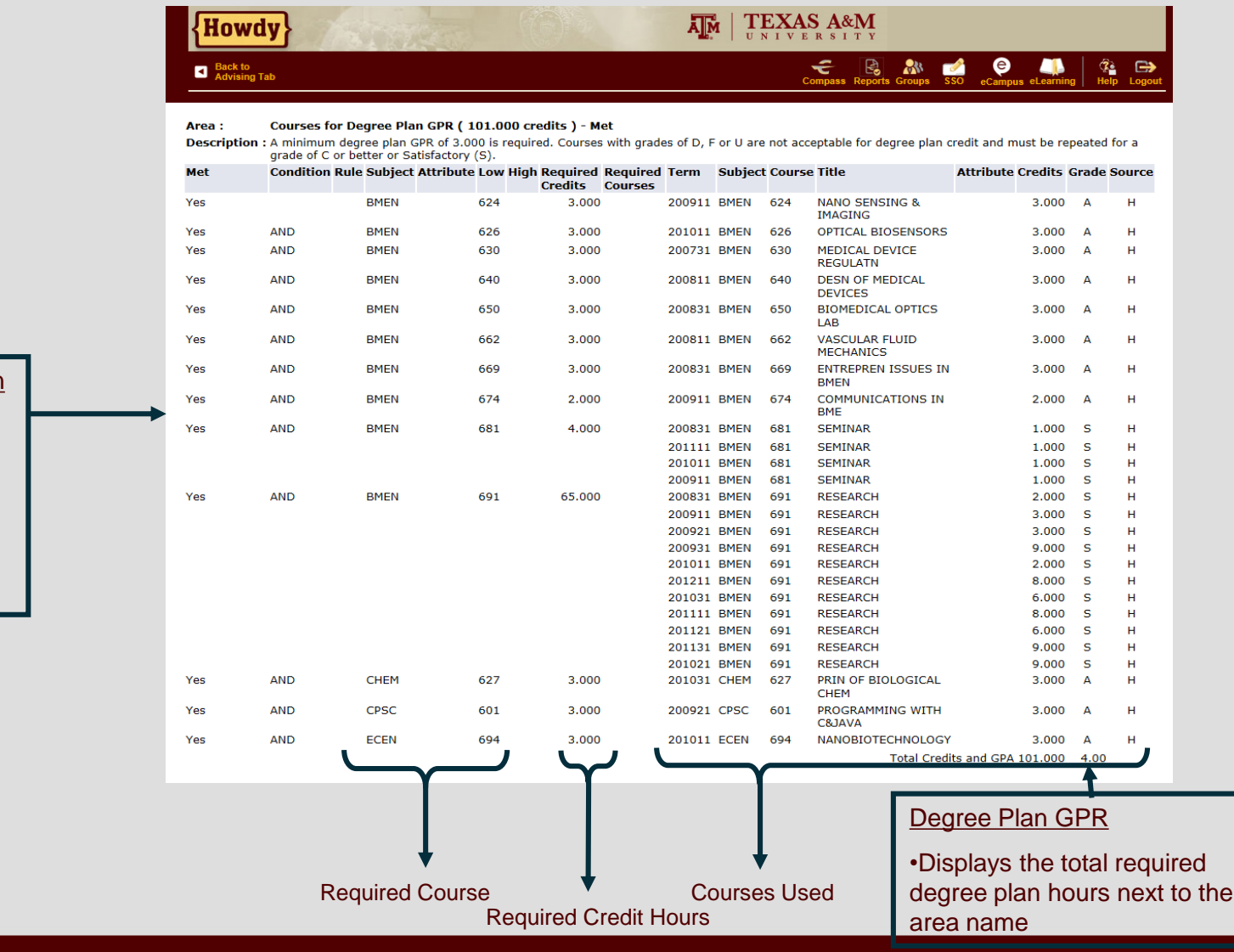

#### Courses for Degree Plan GPR

ĀМ

TEXAS A&M

- Courses on the student's degree plan
- These courses are used to calculate the degree plan GPR

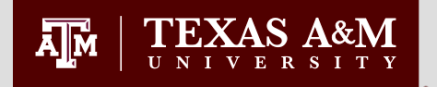

### Evaluation Detail Requirements Work Not Applied

|                            | {Howo            | iy}          | STREE                 |                    |                     |                     | A        |         |           | SA&M                                    |            |           |           |         |        |
|----------------------------|------------------|--------------|-----------------------|--------------------|---------------------|---------------------|----------|---------|-----------|-----------------------------------------|------------|-----------|-----------|---------|--------|
|                            | Back to Advising | Tab          |                       |                    |                     |                     |          |         | Co        | ompass Reports Gro                      | ups SSO    | eCampus   | eLearning | g Help  | Logout |
|                            |                  |              |                       |                    |                     |                     |          |         |           | Tota                                    | l Credits  | and GPA 1 | 01.000    | 4.00    |        |
|                            | unofficial eva   | aluation     |                       |                    |                     |                     |          |         |           |                                         |            |           |           |         |        |
|                            | Area :           | Courses N    | ot Applied - Met      |                    |                     |                     |          |         |           |                                         |            |           |           |         |        |
|                            | Description      | : See Gradua | ate Committee Chai    | r or Graduate Ad   | visor for ac        | ceptable ch         | anges to | degree  | plan cour | sework.                                 |            |           |           |         |        |
|                            | Mot              | Condition    | Rule Subject Attri    | ibute Low High     | Required<br>Credits | Require<br>Courses  | d Ter    | m Sul   | oject Co  | urse Title                              | A          | ttribute  | Credits   | Grade S | ource  |
| Ocurrent Niet Annelle d    | Yes              |              | A. Additional Uni     | used Courses       |                     |                     | 200      | 931 BM  | EN 683    | 5 DIRECTED<br>STUDIES                   |            |           | 1.000     | Α       | н      |
| Courses Not Applied        |                  |              |                       |                    |                     |                     | 201      | 231 BMI | EN 69:    | 1 RESEARCH                              |            |           | 9.000     | Ι       | н      |
|                            |                  |              |                       |                    |                     |                     | 201      | 221 BM  | EN 69:    | 1 RESEARCH                              |            |           | 6.000     | I       | н      |
| Displays courses           |                  |              |                       |                    |                     |                     | 201      | 411 BMI | EN 69:    | 1 RESEARCH                              |            |           | 1.000     |         | R      |
| which were not used        |                  |              |                       |                    |                     |                     | 201      | 311 BM  | EN 69:    | 1 RESEARCH                              |            |           | 9.000     | I       | н      |
| on the degree plan         |                  |              |                       |                    |                     |                     | 201      | 211 ENG | GR 68:    | I RESEARCH<br>I PROFESSION<br>DEVELPMNT | NAL        |           | 1.000     | S       | H      |
| May be eligible to add     |                  |              |                       |                    |                     |                     |          |         |           | Tota                                    | al Credits | and GPA   | 3.000     | 4.00    |        |
| to the current degree plan | unofficial eva   | aluation     |                       |                    |                     |                     |          |         |           |                                         |            |           |           |         |        |
| These courses factor       | Area :           | Graded De    | egree Plan Course     | s - Met            |                     |                     |          |         |           |                                         |            |           |           |         |        |
| into Program GPR           | Description      | : A grade of | C or better is requir | red in all courses | listed.             |                     |          |         |           |                                         |            |           |           |         |        |
|                            | Met              | Condition    | Rule Subject Attri    | ibute Low High     | Required<br>Credits | Required<br>Courses | Term     | Subjec  | t Course  | Title                                   | A          | ttribute  | Credits   | Grade S | ource  |
|                            | Yes              |              | BMEN                  | 624                | 3.000               |                     | 200911   | BMEN    | 624       | NANO SENSING<br>IMAGING                 | 8.         |           | 3.000     | Α       | н      |
|                            | Yes              | AND          | BMEN                  | 626                | 3.000               |                     | 201011   | BMEN    | 626       | OPTICAL BIOSEN                          | ISORS      |           | 3.000     | Α       | н      |

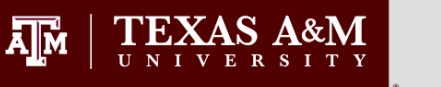

### Detail Requirements – Graded and S/U Degree Plan Courses

| Graded Degree Plan<br>Courses                                                                                                    | {Howdy}                                                                                                    |                                                                                                    |
|----------------------------------------------------------------------------------------------------|----------------------------------------------------------------------------------------------------|----------------------------------------------------------------------------------------------------|
| Must be taken for a<br>letter grade                                                                                                    | Back to     School Logo     Advising Tab                                                                                                    | Compass Reports Groups SSO eCampus eLearning Help Logout                                                               |
| <ul> <li>Must receive a grade<br/>of 'C' or better to<br/>satisfy a requirement</li> <li>Transfer courses must<br/>have a grade of 'TB'<br/>or better</li> </ul> | Area :       Graded Degree Plan Courses - Not Met         Description :       A grade of C or better is required in all courses listed.         Met       Condition       Rule Subject Attribute Low High Required         No       A.       No Approved Degree Plan | d Credits Required Courses Term Subject Course Title Attribute Credits Grade Source<br>Total Credits and GPA 0.000 .00 |
| <ul> <li><u>S/U Degree Plan</u></li> <li><u>Courses</u></li> <li>Must have a grade of 'S' to complete requirement</li> </ul>                                     | unofficial evaluation Area : S/U Degree Plan Courses - Not Met Description : A grade of S is required in all courses listed. Met Condition Rule Subject Attribute Low High Require No A. No Approved Degree Plan                                                     | d Credits Required Courses Term Subject Course Title Attribute Credits Grade Source<br>Total Credits and GPA 0.000 .00 |
| Choose "Back to Display<br>Options" and select the<br>"Additional Information"<br>option to view the<br>non-course requirements.                                 | unofficial evaluation<br>E-mail <b>Ann Aggie</b><br>Back to Display Options                                                                                                    | Drint                                                                                                    |

[ Current Enrollment | Current Enrollment | Previous Evaluations | Generate New Evaluation | What-If Analysis ]

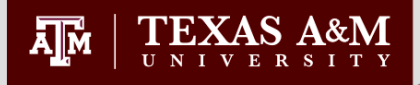

## Additional Information

#### Non-Course Requirements

#### Additional requirements for the graduate degree

- Status and status date update as documents are entered by the Office of Graduate and Professional Studies
- When the requirement is satisfied, the "Met" column displays "Yes"

#### **Rejected Courses**

- Not acceptable for use in a student's degree program
- This will include:
- Expired Courses
- Minimum grade has not been met

| {H    | owdy}                   |                   |              | A M           | TEXAS A           | & <b>М</b><br>ттү |           |                       |           |              |
|-------|-------------------------|-------------------|--------------|---------------|-------------------|-------------------|-----------|-----------------------|-----------|--------------|
|       | ack to<br>dvising Tab   |                   |              |               | Compas            | s Reports Group   | s SSO e   | e 🌉<br>Campus eLearni | ing Help  | Logout       |
| Searc | h                       | Go                |              |               |                   |                   |           |                       |           |              |
| Add   | itional Informat        | ion               |              |               |                   |                   |           | Mar 27.               | 2014 01:2 | int<br>26 pm |
|       |                         |                   |              |               | Viewin            | g: Ann Aggie      | (1230045  | 567, T000123          | 354)      | Email)       |
| Info  | mation for              |                   |              |               |                   |                   | ,         | ,                     | Change S  | Student      |
|       |                         |                   |              |               |                   |                   |           |                       |           |              |
| Drog  |                         |                   |              |               |                   |                   |           |                       |           |              |
| Prog  |                         |                   |              |               |                   |                   |           |                       |           |              |
|       |                         |                   |              |               |                   |                   |           |                       |           |              |
| Progr | am Non-Course Requ      | irements - Met    | Manual Incit | Chatria       |                   |                   | Chatwar I | D-4-                  |           |              |
| Met   | Description             |                   | Year Limit   | Approved      |                   |                   | Oct 13    | 2010                  | Action    | a            |
| Vec   | Preliminary Examinati   | ion               | 4            | Passed        |                   |                   | Oct 04    | 2010                  |           |              |
| Vec   | Doctoral Percent Pro    |                   | 4            | Approved      |                   |                   | lan 14    | 2011                  |           |              |
| Vec   | Doctoral Residence P    | posal             |              | Completed     |                   |                   | Oct 12    | 2013                  |           |              |
| Vec   | Admission to Candida    | ey<br>ey          |              | Completed     |                   |                   | Eeb 20    | 2011                  |           |              |
| Vec   | Doctoral Defense        | Cy                | 1            | Passed        |                   |                   | Feb 21    | 2013                  |           |              |
| Vec   | Dissertate/Pec of Stu   | dv                | 1            | Thesis/Disser | tation Cleared    |                   | Mar 18    | 2014                  |           |              |
| 163   | Dissertatily Rec of Stu | uy                |              | Thesis/Disser | Cation Cleared    |                   | Mai 10,   | 2014                  |           |              |
| To-Dr | ograss Courses          |                   |              |               |                   |                   |           |                       |           |              |
| Area  | ogress courses          |                   | Group        | Subject       | Course            | Credits           |           | <b>∆</b> ttribute     |           |              |
| Cours | es Not Applied          |                   | Group        | BMEN          | 691               | creates           | 1.00      | 0                     |           |              |
| oouro | er tree oppned          |                   |              |               |                   |                   | 1.00      | -                     |           |              |
|       |                         |                   |              |               |                   |                   |           |                       |           |              |
|       |                         |                   |              |               |                   |                   |           |                       |           |              |
|       |                         |                   |              |               |                   |                   |           |                       |           |              |
|       |                         |                   |              |               |                   |                   |           |                       |           |              |
| Rejec | ted Courses             |                   |              |               |                   |                   |           |                       |           |              |
| Subje | ect Course              | Area              |              | Rea           | son               |                   |           | Att                   | ribute    |              |
| AGEC  | 659                     | Graded Degree Pla | n Courses    | Prog          | ram Restricted Su | ıbj/Attr.         |           |                       |           |              |
| ESSM  | 651                     | Graded Degree Pla | n Courses    | Prog          | ram Restricted Su | ubj/Attr.         |           |                       |           |              |

Program Restricted Subj/Attr.

#### **GRADUATE AND PROFESSIONAL STUDIES**

GEOG

434

Graded Degree Plan Courses

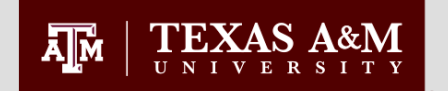

**Additional Information** 

# **Questions?**

Email us at: <u>ogapsprocessing@tamu.edu</u>

or

Contact your college specific representative at OGAPS